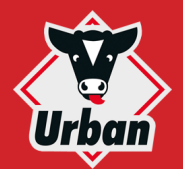

## **QUICK GUIDE CALFMOM LIFESTART**

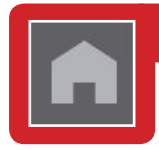

#### START SCREEN: ANIMAL CONTROL, FEEDER ERRORS, USER LOGIN

 Animal control: 16 calves in total, assessment: 14 green, 2 yellow, 0 red
 Calves rated yellow or red with

*right to drink* (should be brought to station) **3** Call up of *Individual animal* menu

- Weaned calves or new calves not registered yet
- **5** Call up of *Feeder* menu
- **6** Signal light (all feeders): green, yellow, red
- Call up of *user login*, needed in order to change feeder settings or perform actions
- **3** User currently logged in
- Serror messages (ID, date/time, no. of feeder)
- **(D** Language switching for user interface
- (1) Call up of help page for current screen

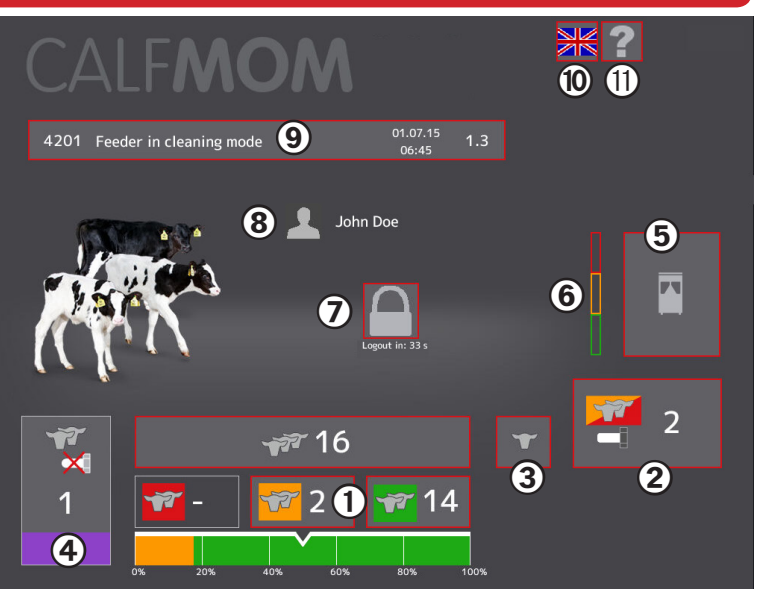

### FEEDER MENU: OPERATING MODE, FEEDER ERRORS, FEEDING OF INDIVIDUALLY HOUSED CALVES

- Operating mode *Feeding calves* Manual start of *Cleaning process* Switch over to *Standby mode*
- Manual milk discharge into bucket
- **5** *Feeder status*: error, warning, non-critical
- **6** Switch over to different feeder
- Feeding at calf igloo (optional), (incl. animal number in igloo, assessment, right to drink)
- **3** Group feeding stations
- **9** Call up of menu *Feed consumption (total)*
- Calibration (powder, additives, water, etc.)
- Call up of menu *Feeder settings*
- Call up of menu Station settings

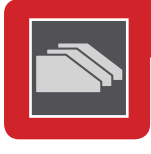

Easy mode feeding curve, for editing press pencil icon 2
Switch over to different curve

④ Edit curve: max. daily feed amount, weaning
⑤ Edit curve: number of feed portions per day
⑥ Edit curve: Concentration of milk feed
⑦ Edit curve: Feed alarm (optimum feed amount)
⑧ Info feeding curve: total CMR consumption, etc.
⑨ Switching: Info window → Editing of curve

- **(D)** Add new feeding curve
- **1** *Delete currently selected feeding curve*
- **(***) Switching*: Show curve in full screen mode
- (B) *Convert feeding curve*: (easy mode  $\rightarrow$  expert)

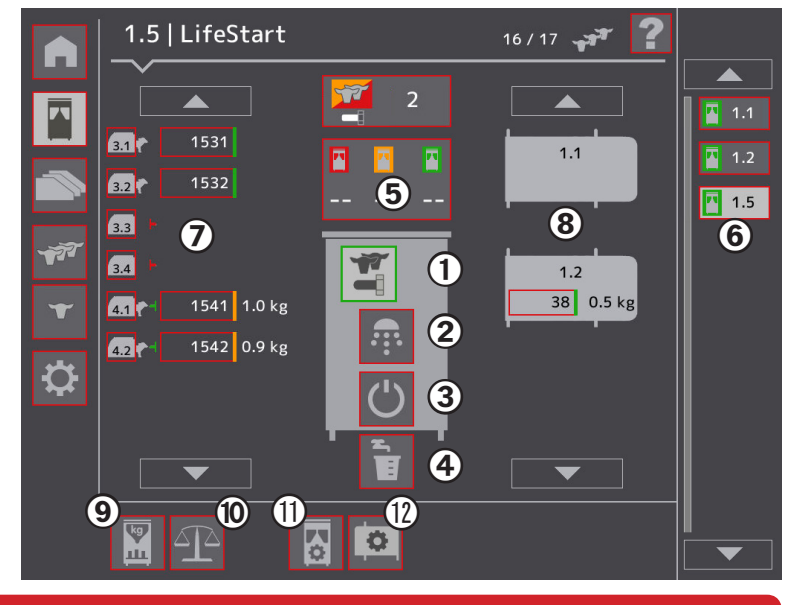

FEEDING CURVES: Ration, Feed allocation, Concentration, Feed alarm

13 17 17 Feeding curves 2 // Feeding curve 4 (easy mode) (1)3 🌦 80C T 🚵 810 Daily amount Day of life Feed alarm of life Ċ 🚵 820 10.0 kg 4.0 kg (5) **4**<sub>10.0 kg</sub> **7**7.0 kg 🚵 830 0.0 kg 15.(6) 0.0 kg 0.0 % 8-9 10 1 12 (13) + 0

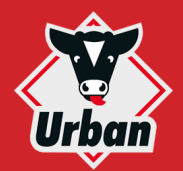

**4** Display of all animals

feeding station)

**8** *Filter animals* 

previous or next screen

green only

# **QUICK GUIDE CALFMOM LIFESTART**

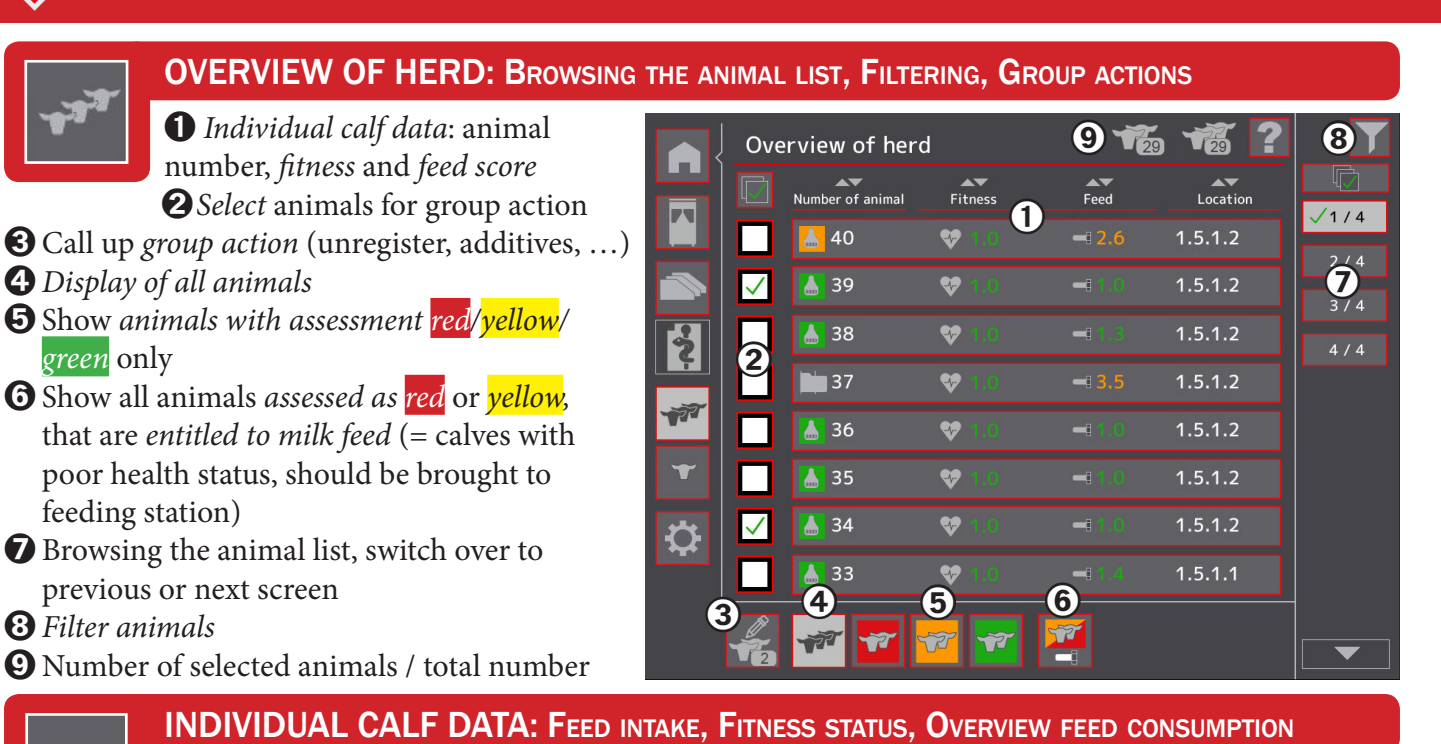

**1** Animal number

**2** Feed intake last 7 days

**3** *Feed* score, press button to view feed intake during the last 24 hours

**4** *Fitness* score, jump to graphic *station visits* 

**5** *Calf info*: animal and responder number, feeding curve, date of birth, add/delete calf

**6** *Overview feed consumption:* table or graphic

*Administer medicines or additives* to individual calf or group of calves

- **3** *Feeding curve* assigned to calf
- **9** *Location* (= *feeding station*) last visited
- Search animals (animal or responder number)
- **1** *Switch over* to different calf

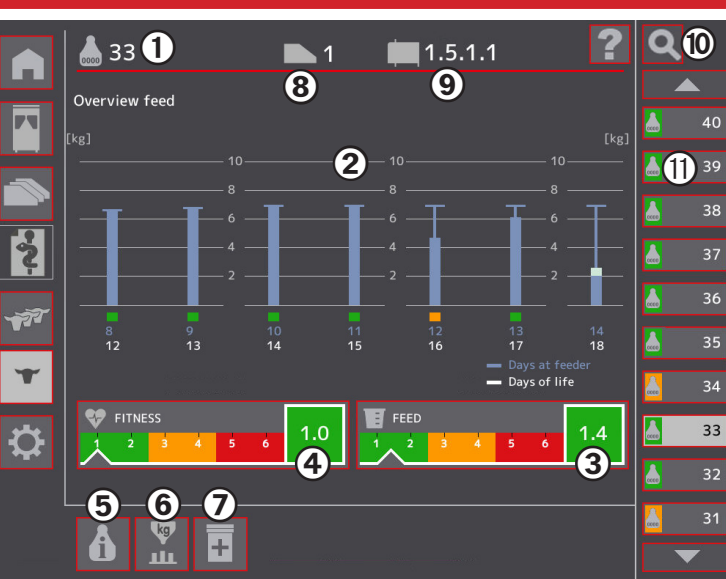

### ALARM CONCEPT: SIGNAL LIGHTS, ANIMAL ALARMS, WARNING AND ERROR MESSAGES OF FEEDER(S)

|   | Colour              | Steady light                                                        | Slow<br>blinking                        | <b>※</b>                                         | signal<br>lights          | flashing<br>frequency 🔆 |               |
|---|---------------------|---------------------------------------------------------------------|-----------------------------------------|--------------------------------------------------|---------------------------|-------------------------|---------------|
|   | red                 | Multiple calves<br>with overall<br>assessment <mark>red</mark>      | Error,<br>feeder is out of<br>operation | M1<br>M2<br>×<br>calibration<br>etc.<br>M1<br>M2 |                           | R                       |               |
| Ī | <mark>yellow</mark> | Multiple calves<br>with overall as-<br>sessment <mark>yellow</mark> | Manual<br>intervention<br>needed        |                                                  | manual<br>push<br>buttons | <b>F</b> T              | المح <b>د</b> |
| Ŧ | green               | Regular opera-<br>tion without any<br>problems                      | Feeding<br>temporarily<br>suspended     |                                                  | M2                        | 1                       |               |